# ZedAndroid: Google Android porting on ZedBoard

Ph.D Student Mario Barbareschi Prof. Antonino Mazzeo firstname.lastname at unina.it Ing. Antonino Vespoli ant.vespoli at studenti.unina.it

13/05/13

October 29, 2013

http://wpage.unina.it/mario.barbareschi/zedroid/index.html

# Contents

| 1        | Har                | dware requirements                                   | 4  |  |  |  |  |  |  |  |  |  |
|----------|--------------------|------------------------------------------------------|----|--|--|--|--|--|--|--|--|--|
| <b>2</b> | How                | How to set up the local work environment             |    |  |  |  |  |  |  |  |  |  |
|          | 2.1                | ARM tool-chain.                                      | 5  |  |  |  |  |  |  |  |  |  |
|          | 2.2                | Installing required packages.                        | 5  |  |  |  |  |  |  |  |  |  |
|          | 2.3                | JDK                                                  | 5  |  |  |  |  |  |  |  |  |  |
|          | 2.4                | Linux hardware design.                               | 6  |  |  |  |  |  |  |  |  |  |
|          | 2.5                | Linux Source.                                        | 6  |  |  |  |  |  |  |  |  |  |
|          | 2.6                | Android Source.                                      | 6  |  |  |  |  |  |  |  |  |  |
|          | 2.7                | Prepare the SD memory                                | 7  |  |  |  |  |  |  |  |  |  |
| 3        | Ger                | ierate boot.bin file                                 | 8  |  |  |  |  |  |  |  |  |  |
|          | 3.1                | Include the VGA core                                 | 9  |  |  |  |  |  |  |  |  |  |
| 4        | Pre                | Prepare the kernel for Android.                      |    |  |  |  |  |  |  |  |  |  |
|          | 4.1                | Obtain the Android patches to apply at Linux kernel. | 15 |  |  |  |  |  |  |  |  |  |
|          | 4.2                | Obtain the xillinux patches to use VGA               | 16 |  |  |  |  |  |  |  |  |  |
|          | 4.3                | Kernel configuration.                                | 16 |  |  |  |  |  |  |  |  |  |
|          | 4.4                | Build the patched and configurated kernel.           | 17 |  |  |  |  |  |  |  |  |  |
|          | 4.5                | Know Issues.                                         | 17 |  |  |  |  |  |  |  |  |  |
|          | 4.6                | Prepare the device tree                              | 20 |  |  |  |  |  |  |  |  |  |
|          | 4.7                | Booting Linux OS                                     | 21 |  |  |  |  |  |  |  |  |  |
| 5        | Android filesystem |                                                      |    |  |  |  |  |  |  |  |  |  |
|          | 5.1                | Add a device in the tree.                            | 22 |  |  |  |  |  |  |  |  |  |
|          | 5.2                | Obtain the Android patches for Froyo version         | 26 |  |  |  |  |  |  |  |  |  |
|          | 5.3                | Build Android for your SoC.<br>26                    |    |  |  |  |  |  |  |  |  |  |
|          | 5.4                | Prepare the SD to boot Android                       | 27 |  |  |  |  |  |  |  |  |  |
|          | 5.5                | Connect Android at Internet by ethernet              | 28 |  |  |  |  |  |  |  |  |  |
|          | 5.6                | ADB                                                  | 28 |  |  |  |  |  |  |  |  |  |
|          | 5.7                | Known issues                                         | 29 |  |  |  |  |  |  |  |  |  |
| 6        | Bib                | liography and reference                              | 29 |  |  |  |  |  |  |  |  |  |

Copyright (C) 2013 Ph.D Student Mario Barbareschi, Prof. Antonino Mazzeo, Ing. Antonino Vespoli.

This guide explains how to port the OS Android on Zedboard FPGA.

This guide is free: you can redistribute it and/or modify it under the terms of the GNU General Public License as published by the Free Software Foundation, either version 3 of the License. This guide is distributed in the hope that it will be useful, but WITHOUT ANY WARRANTY; without even the implied warranty of MERCHANTABI-LITY or FITNESS FOR A PARTICU-LAR PURPOSE. See the GNU General Public License for more details. You should have received a copy of the GNU General Public License along with this program. If not, see http://www.gnu.org/licenses/.

It is also mandatory mention the reference and the authors of this guide in the case of reproduction, also partial.

# Version

Version 1.0:

How boot android on ZedBoard.

Android is equipped with video and keyboard drivers.

Version 1.1:

How to connect android to the developer machine from adb Version 1.2:

How to connect android to Internet by Ethernet.

Version 1.3

How to obtain android without the use of the xillinux platform

## Introduction

This guide allow to make the porting of OS Android on the ZedBoard. The result is a properly working platform with high potential, there are a lot of project that could find fulfillment through this platform. For example is possible to develop hardware accelerators managed by App Android, it is also possible to replace software modules heavy computationally with the mutual in hardware version.

We implemented a primordial version of the operating system with basic facilities (screen, keyboard etc etc). We want, in the following releases, add the support to audio etc etc. We used as permanent memory support a SD Flash, it is used to store the boot files and the Android file system.

This guide explains step by step how to do the porting of the Google Android OS. For this aim, it will use the Xilinx tools, VHDL sources and Ubuntu 12.04 LTS-based.

## 1 Hardware requirements

- The ZedBoard: is an evaluation and development board based on the Xilinx Zynq 7000. Combining a dual Corex-A9 Processing System (PS) equipped with 85,000 Series-7 Programmable Logic (PL) cells;
- A monitor capable of displaying VESA-compliant 1024x768 @ 60Hz with an analog VGA input (i.e. PC monitor);
- An analog VGA cable for the monitor;
- A USB keyboard;
- A USB mouse;
- A USB hub recognized by Linux 3.3.0, if the keyboard and mouse are not combined in a single USB dongle;
- A SD card with 4GB or more (we suggest a Sandisk one);

• A PC with slot for SD cards.

### 2 How to set up the local work environment

For the smooth running of the project is necessary to prepare the development environment providing all the required software components. For the purposes of this guide have been used Ubuntu 12.04 for the kernel compiling part, but is possible use different versions. It is required Xilinx ISE Design Suite release 14.2 (or newer) also, with a license to use Xilinx series 7 tools.

#### 2.1 ARM tool-chain.

It is fundamental to the implementation of the project to have a tool-chain in order. For the purposes of this guide have been used the Sourcery G++ Lite tool-chain, but is also possible to use others as Linaro.

#### 2.2 Installing required packages.

These are the packages required for Ubuntu 12.04, for different versions maybe there are differences

sudo apt-get install git gnupg flex bison gperf build-essential  $\ zip$  curl libc6-dev libncurses5-dev:i386 x11proto-core-dev  $\ libx11-dev:i386$  libg11-mesa-glx:i386  $\ libg11-mesa-dev$ g++-multilib mingw32 tofrodos  $\ python-markdown$  libxml2-utils xsltproc zlib1g-dev:i386 uboot-mkimage gparted screen

Create the following link sudo ln -s /usr/lib/i386-linux-gnu/mesa/libGL.so.1 /usr/lib/i386-linux-gnu/libGL.so

#### 2.3 JDK.

JDK is required to build Android. To install it download the jdk binary from oracles website[?] and follows the steps below:

- chmod u+x jdk-xyz-linux-i586.bin
- ./jdk-xyz-linux-i586.bin
- sudo mkdir -p /usr/lib/jvm
- sudo mv jdk.xyz /usr/lib/jvm/
- sudo update-alternatives –install "/usr/bin/java" "java" "/usr/lib/jvm/jdk.xyz/bin/java" 1
- sudo update-alternatives –install "/usr/bin/javac" "javac" "/usr/lib/jvm/jdk.xyz/bin/javac" 1

- sudo update-alternatives --install "/usr/lib/mozilla/plugins/libjavaplugin.so" "mozilla-javaplugin.so" "/usr/lib/jvm/jdkxyz/jre/lib/i386/libnpjp2.so" 1
- sudo update-alternatives –config java
- sudo update-alternatives -config javac
- sudo update-alternatives -config mozilla-javaplugin.so
- sudo update-alternatives -config javaws

#### 2.4 Linux hardware design.

It is needed to use the Xilinx's tools XPS( Xilinx platform studio) and SDK (Software Development Kit) to have the right configuration of the FPGA and PS, in fact these allows to obtain the boot files that configure the board.

The Linux hardware design is available on the digilent web site [2].

Once you have downloaded the .rar file, you should unzip it and put in a folder with path without spaces.

#### 2.5 Linux Source.

It is possible to obtain the linux sources from: git clone https://github.com/Digilent/linux-digilent.git

The used kernel is based upon the commit tagged v3.3.0-digilent-12.07-zed-beta

Downloading the Android kernel. The kernel that you can get from Google's Android Open Source Project repository. It contains Google's changes to the Mainline kernel, to support Android. You can get it from :

git clone https://android.googlesource.com/kernel/common -b android-3.3

#### 2.6 Android Source.

- You have to use Repo, it is a tool that makes it easier to work with Git in the context of Android.
- Make sure you have a bin/ directory in your home directory: mkdir  $\ \widetilde{}\ /bin$
- Include it in your path: PATH=~/bin:\$PATH
- Download the Repo script: curl http://commondatastorage.googleapis.com/git-repo-downloads/repo>~~/bin/repo

- Ensure it is executable: chmod a+x ~/bin/repo
- Create an empty directory to hold your working files: mkdir WORKING DIRECTORY
- cd WORKING DIRECTORY
- Run repo init to bring down the latest version of Repo with all its most recent bug fixes. You must specify a URL for the manifest, which specifies where the various repositories included in the Android source will be placed within your working directory:

repo init -u https://android.googlesource.com/platform/manifest

To check out a branch other than "master", specify it with -b (ex):

repo<br/> init -u https://android.googlesource.com/platform/manifest -b android<br/>-4.0.1~r1

• To pull down files to your working directory from the repositories as specified in the default manifest, run:

repo sync

The Android source files will be located in your working directory under their project names. The initial sync operation will take an hour or more to complete.

#### 2.7 Prepare the SD memory

We needed a SD memory as permanent memory support. It has to split in two or three parts, two are mandatory, another is facultative. A partition contains the boot files, the second contains the Android file system, the facultative partition contains the linux file system. You could put the Linux file system in a partition to boot Linux OS, it allows you to make some useful tests, but it is not necessary to Android boot.

We use for our purpose GParted application to format and create the partitions.

- Open GParted.
- Select the peripheral in the showed dialog windows in the following photo.

| Editor d | i partizioni GParted  |              |             |            | It            | tų 🖂 📧   | ●)) 14.05 😃  |  |  |  |
|----------|-----------------------|--------------|-------------|------------|---------------|----------|--------------|--|--|--|
|          | 😣 🖨 🗊 /dev/sdb        | - GParted    |             |            |               |          |              |  |  |  |
| Q        | GParted Modifica      | Visualizza D | Dispositivo | Partizione | Aiuto         |          |              |  |  |  |
|          |                       |              | R           |            | $\rightarrow$ | /dev/sdb | (3.71 GiB) 🌲 |  |  |  |
|          | /dev/sdb1<br>3.71 GiB |              |             |            |               |          |              |  |  |  |
|          | Partizione            | File system  | Dime        | nsione     | Utilizzato    | Libero   | Flag         |  |  |  |
|          | non allocato          | non allocat  | 0           | 4.00 MiB   | -             |          | -            |  |  |  |
|          | /dev/sdb1 🕕 🔍         | fat32        |             | 3.71 GiB   | -             |          | -            |  |  |  |
|          |                       |              |             |            |               |          |              |  |  |  |
|          |                       |              |             |            |               |          |              |  |  |  |
|          | 0 operazioni in soso  | 850          |             |            |               |          |              |  |  |  |
|          | o obergriour ur 202h  |              |             |            |               |          |              |  |  |  |

- In each partition, with mouse right button open the menu and select "unmount".
- In each partition, with mouse right button open the menu and select "delete".
- Create a partition with "FAT 16" filesystem and 16 MB size. This is for the boot files.
- Create a partition with "EXT4" filesystem for Linux filesystem, you can choose your desiderata size.
- Create a partition with "EXT4" filesystem for Android filesystem, you can choose your desiderata size (We recommend a size of at least 1 GB).

# 3 Generate boot.bin file

The BOOT.bin file allows to configure the two parts of the Zynq, programmable logic (PL) and processing system (PS). This file include the first stage boot loader (FSBL), the second stage boot loader (SSBL), and bitstream file. The bitstream file contains all the information to the programmable logic configuration. The FSBL loads the bitstream, configure the PS and after load the SSBL in memory. The SSBL takes a compressed version of the kernel and loads it in the main memory, after the control is leaved to the operative system. The needed sources to obtain this file are in the linux hardware design folder, we call it Hardware Design Source.

#### 3.1 Include the VGA core

We use for our purpose the VGA support, but it could be substituted with the HDMI support. The VGA core is developed by Xillinux[4], that provide all the requests sources. Below is explained step by step the right procedure.

- From Xillinux website, download the requested sources[5], (we call their [Xillinux sources]).
- Make sure that XPS is closed.
- Copy the [Xillinux sources]\system\pcores\xillyvga\_v1\_00\_a folder in the [Hardware Design Source]\hw\xps\_proj\pcores path.
- In the [Hardware Design Source] hw xps\_proj pcores xillyvga\_v1\_00\_a path add a folder called net list.
- Go in the [Xillinux sources]\runonce, and do double click on runonce.xise file.
- Click on vga\_fifo, and in below windows do double click on Regenerate Core.
- It will be generate in the runonce folder several files, you have to copy the file vga\_fifo.v in the [Hardware Design Source]\hw\xps\_proj\pcores\xillyvga\_v1\_00\_a\hdl\verilog folder.
- Copy the file [Xillinux sources]\runonce\vga\_fifo.ngc in the [Hardware Design Source]\hw\xps\_proj\pcores\xillyvga\_v1\_00\_a\netlist folder.
- Copy the file [Xillinux sources]\cores\xillyvga\_core.ngc in the [Hardware Design Source]\hw\xps\_proj\pcores\xillyvga\_v1\_00\_a\netlist folder.
- In the [Hardware Design Source] hw\xps\_proj\pcores\xillyvga\_v1\_00\_a\data xillyvga\_v2\_1\_0.pao file add the following row: lib xillyvga\_v1\_00\_a vga\_fifo verilog
- In the file [Hardware Design Source]\hw\xps\_proj\pcores\xillyvga\_v1\_00\_a\hdl\verilog\xillyvga.v add the following row (under the row N\*83) : FDCE vga\_iob\_ff [13:0] (.Q( { vga\_red, vga\_green, vga\_blue, vga\_hsync, vga\_vsync} ), .D( { vga\_red\_app[7:4], vga\_green\_app[7:4], vga\_blue\_app[7:4], vga\_hsync\_app, vga\_vsync\_app } ), .C(vga\_clk\_app), .CE(1'b1), .CLR(1'b0) );
- In the [Hardware Design Source] \hw\xps\_proj\pcores\xillyvga\_v1\_00\_a\hdl \verilog \xillyvga.v file modify the following rows
  - (row N°69) output [7:0] vga\_blue with output [3:0] vga\_blue

(row N°70) output [7:0] vga\_green with output [3:0] vga\_green
(row N°72) output [7:0] vga\_red with

output [3:0] vga red

- In the directory [Hardware Design Source] \hw\xps\_proj\pcores\xillyvga\_v1\_00\_a\data create a file called xillyvga\_v2\_1\_0.bbd
- In the xillyvga\_v2\_1\_0.bbd file add the following text:

Files ##### vga fifo.ngc,xillyvga core.ngc

• In the [Hardware Design Source] hw \xps\_proj pcores xillyvga\_v1\_00\_a \data xillyvga\_v2\_1\_0.mpd file modify the following rows

(row N°90) PORT vga\_red = "", DIR = O, VEC = [7:0] with PORT vga\_red = "", DIR = O, VEC = [3:0]
(row N°91) PORT vga\_green = "", DIR = O, VEC = [7:0] with PORT vga\_green = "", DIR = O, VEC = [3:0]
(row N°92) PORT vga\_blue = "", DIR = O, VEC = [7:0] with PORT vga\_blue = "", DIR = O, VEC = [3:0]

- In the [Hardware Design Source]\hw\xps\_proj\pcores\xillyvga\_v1\_00\_a\data\xillyvga\_v2\_1\_0.mpd file add the following rows(under the row N°7) OPTION STYLE = MIX OPTION RUN\_NGCBUILD = TRUE
- Open the project at [Hardware Design Source] \hw\xps\_proj\system.xmp
- Click on Bus Interfaces button and delete in the photo circled components, to delete they do right click on the component and select Delete Instance, in the next windows click on "Delete instance and all its connections" and click Ok. Do the same for all the circled components.

| 狻 Xilinx Platform Studi | o (EDK_P.28xd) - C:\ZedBoardRif\hw\xps_pro | j∖syst | em.xmp - [System Assen | bly View] | ]                   |                   |                    |                   | . 8      | x          |
|-------------------------|--------------------------------------------|--------|------------------------|-----------|---------------------|-------------------|--------------------|-------------------|----------|------------|
| 🍪 File Edit View        | Project Hardware Device Configuration      | D      | ebug Simulation Wir    | ndow H    | lelp                |                   |                    |                   | -        | ъ×         |
| 🔊 🗟 🧇 🗈 🚺               | ۵ 📾 🚡 🙀 🧐 ع ع ا                            | R      | ۶.                     |           |                     |                   |                    |                   |          |            |
| Navigator 🗙             | IP Catalog ↔ □ d                           | 7 × 7  | AA A                   | C.        | Zynq Bus            | s Interfaces      | Addresses          |                   | Į        | •          |
|                         | 12 🕑 😫 🕃 🕷 🗟 🔛                             |        | XX X                   |           | Name                | Bus Name          | IP Type            | <b>IP Version</b> |          | ^ <u> </u> |
| Design Flow             | Description                                | ~      |                        |           | axi_intercon.       |                   | 🚈 axı_ınterco      | 1.06.a            |          | ter        |
|                         | C. S. EDK Install                          |        |                        | _         | - axi_intercon.     |                   | 💥 axi_interco      | 1.06.a            |          | S,         |
|                         | Analog                                     |        |                        | _         | - axi_intercon.     |                   | 💥 axi_interco      | 1.06.a            |          |            |
|                         | Arithmetic                                 |        | 4 0000 0               |           | processing          |                   | 🞽 processing       | 4.01.a            |          |            |
| Run DRCs                | Bus and Bridge                             |        | <b>3</b>               |           | axi_clkgen_0        | 0                 | 🔫 axi_clkgen       | 1.00.a            |          |            |
|                         | Clock Reset and Interrupt                  | E      |                        |           | ⊕ axi_dma_i2s       |                   | 👍 axi_dma          | 5.00.a            |          |            |
|                         | Communication High-Speed                   | 1      | <u> </u>               | 6         | ⊕ axi_dma_spa       | dif               | 👍 axi_dma          | 5.00.a            |          |            |
| Implement Flow          | Communication Low-Speed                    | 1      | 5                      |           | ⊕ axi apio_i2s      |                   | 💥 axi_gpio         | 1.01.b            |          | =          |
|                         | DMA and Timer                              |        | <del>ن</del> 🖌 🖌       |           | 🔄 axi_hdmi_tx.      | $\supset$         | 🚭 axi_hdmi_tx      | 1.00.a            |          |            |
| 1                       | Debug                                      |        | <b>3</b>               | <u> </u>  | ⊕ axi_i2s_adi_0     | 🔫 axi_i2s_adi     | 1.00.a             |                   |          |            |
| <u></u> ⊢+              | EPGA Reconfiguration                       |        |                        |           | 💽 axi_iic_hdmi      | $\triangleright$  | 💥 axi_iic          | 1.02.a            |          |            |
| Generate Netlist        | General Purpose IO                         | _      |                        |           | ⊕ axi_iic_i2s       |                   | 💥 axi_iic          | 1.02.a            |          |            |
|                         | Interprocessor Communication               |        |                        |           | ⊕ axi spdif_tx      | 0                 | axi_spdif_tx       | 1.00.a            |          |            |
| 4                       | Memory and Memory Controller               |        |                        |           | axi_vdma_0          | >                 | 💥 axi_vdma         | 5.02.a            |          |            |
| 1010                    | DCI                                        |        |                        |           | - clock_gener       |                   | k clock_gene       | 4.03.a            | L        |            |
| Cenerate BitStream      | Peripheral Controller                      | -      | ۲ III ا                | •         | util_vector_L       |                   | 💥 util_vector      | 1.00.a            |          | -          |
| Generate bristicam      | < III >>                                   |        | Legend                 |           |                     |                   |                    |                   |          | _          |
| <b>A</b>                |                                            | _      | Master Slave Ma        | ster/Slav | e 🕨 Target 🔇 Ini    | itiator @Connecte | d OUnconnected     | Monitor           |          |            |
| SDK                     | Search IP Catalog: Clear                   |        | Production Clicens     | e (paid)  | 🖁 License (ev       | val) 🗟 🗟 🗮        | Pre Production 🚯   | Beta 🛲 Devi       | elopment | t          |
| $\checkmark$            |                                            | _      | Superseded ODis        | continue  | d                   |                   |                    |                   |          |            |
| Export Design           | 🍪 Project 🍪 IP Catalog                     |        | 🗵 Design Summary [     | 3 🗞 G     | Graphical Design Vi | iew 🗵 🚷 Syst      | em Assembly View [ | 3                 |          |            |
|                         |                                            |        |                        |           |                     |                   |                    |                   |          |            |

• Open the file system.mhs (showed in the picture)

- change the row (row N°152)

PORT IRQ\_F2P = axi\_vdma\_0\_mm2s\_introut & axi\_dma\_spdif\_mm2s\_introut & hdmi\_int & axi\_dma\_i2s\_mm2s\_introut & axi\_dma\_i2s\_s2mm\_introut & axi\_iic\_i2s\_IIC2INTC\_Irpt with

| ai   🖬 🤊 🤻 🔻                                                                                       | XPS1.jpg - Paint                                                                                                    | _                                                                                                    |                                                                                                    |                                                                                                    |   |  |  |  |
|----------------------------------------------------------------------------------------------------|----------------------------------------------------------------------------------------------------|----------------------------------------------------------------------------------------------------|----------------------------------------------------------------------------------------------------|----------------------------------------------------------------------------------------------------|---|--|--|--|
| Xilinx Platform Studio (EDK_P.28xd) - C.\ZedBoardConVGA6\hw\xps_proj\system.xmp - [system.mhs]     |                                                                                                    |                                                                                                    |                                                                                                    |                                                                                                    |   |  |  |  |
| File Edit View                                                                                     | Project Hardware Device Configuration                                                                                                    | Debug                                                                                                    | Simulation                                                                                                    | Window Help - 🖻                                                                                                    | × |  |  |  |
| 2 🔊 🧇 🗈 👔                                                                                          | 🗟 🛍 🚵 🙀 🧐 3 3 3                                                                                                    | 7.                                                                                                    |                                                                                                    |                                                                                                    |   |  |  |  |
| Navigator X<br>Design Flow<br>Run DRCs<br>Implement Flow<br>Generate Netlist<br>Senerate BitStream | Project     ↔ □ ♂ ×       Platform        Project Files     MHS File: system.ucf       IMHS File: system.ucf        Implementation Options File: etc/download.d.       Implementation Options File: etc/download.d.       Bitgen Options File: etc/bitgen.ut       Elf Files       Implementation: System7_0       Project Options       Device: xc7202clg484-1       Netlist: TopLevel       Implementation: XPS (Kflow)       HDL: VHDL       Sim Model: BEHAVIORAL       Design Summary | © © * * * *   112 111 112 111   114   114   114   114   114   114   114   114   114   114   114   114   114   114   114   114   114   114   114   114   114   114   114   114   114   114   114   114   114   114   114   114   114   114   114   114   114   114   114   114   114   114   114   114   114   114   114   114   114   114   114   114   114   114   114   114   114   114   114   114   114   114   114   114   114   114   114   114   114   114   114   114   114   114   114   114   114   114   114   114   114   114   114   114   114   114   114   114   114   114   114   114   114   114   114   114   114   114   114   114   114   114   114   114   114   114   114   114   114   114   114   114   114   114   114   114   114   114   114   114   114   114   114   114   114   114   114   114   114   114   114   114   114   114   114   114   114   114   114   114   114   114   114   114   114   114   114   114   114   114   114   114   114   114   114   114   114   114   114   114   114   114   114   114   114   114   114   114   114   114   114   114   114   114   114   114   114   114   114   114   114   114   114   114   114   114   114   114   114   114   114   114   114   114   114   114   114   114   114   114   114   114   114   114   114   114   114   114   114   114   114   114   114   114   114   114   114   114   114   114   114   114   114   114   114   114   114   114   114   114   114   114   114   114   114   114   114   114   114   114   114   114   114   114   114   114   114   114   114   114   114   114   114   114   114   114   114   114   114   114   114   114   114   114   114   114   114   114   114   114   114   114   114   114   114   114   114   114   114   114   114   114   114   114   114   114   114   114   114   114   114   114   114   114   114   114   114   114   114   114   114   114   114   114   114   114   114   114   114   114   114   114   114   114   114   114   114   114   114   114   114   114   114   114   114   114   114   114   114   114   114   114   114   114   114   114 | 1<br>2 PAI<br>3<br>4<br>5 FOI<br>6 POI<br>7 POI<br>8 FOI<br>9 POI<br>10 POI<br>11 POI<br>12 FOI<br>13 POI<br>14 POI<br>15 FOI<br>16 POI<br>17 POI<br>16 POI<br>10 POI<br>11 POI<br>12 FOI<br>13 POI<br>14 POI<br>15 FOI<br>16 POI<br>10 POI<br>10 | RAMETER VERSION = 2.1.0<br>RT processing_system7_0_MIO = processing_system7_0_MIO, DIR =<br>RT processing_system7_0_PS_SRSTB_pin = processing_system7_0_PS_<br>RT processing_system7_0_PS_CLK_pin = processing_system7_0_PS_<br>RT processing_system7_0_DDR_CLK = processing_system7_0_DDR_CL<br>RT processing_system7_0_DDR_CLK = processing_system7_0_DDR_CL<br>RT processing_system7_0_DDR_CLK = processing_system7_0_DDR_CL<br>RT processing_system7_0_DDR_CLK = processing_system7_0_DDR_CL<br>RT processing_system7_0_DDR_CLK = processing_system7_0_DDR_CL<br>RT processing_system7_0_DDR_CLK = processing_system7_0_DDR_CL<br>RT processing_system7_0_DDR_CLK = processing_system7_0_DDR_CLK<br>RT processing_system7_0_DDR_CLK = processing_system7_0_DDR_CLK<br>RT processing_system7_0_DDR_CLK = processing_system7_0_DDR_CLK<br>RT processing_system7_0_DDR_Addr = processing_system7_0_DDR_CLK<br>RT processing_system7_0_DDR_Addr = processing_system7_0_DDR_CLK<br>RT processing_system7_0_DDR_DRSTB = processing_system7_0_DDR_A |   |  |  |  |
| SDR                                                                                                | III     Project 😵 IP Catalog                                                                                                    | View                                                                                                    | <                                                                                                    | em Assembly View 🛛 📄 processing_system7_v2_1_0.mpd 🔀 📄 system.mhs 🗵 📢                                                                                                    |   |  |  |  |

• Click on the IP Catalog manu, click on Project local PCores submanu, click on User and then on XILLYVGA.

• In the XPS Core Config windows set the C\_BASEADDR and C\_HIGHADDR fields as the picture.

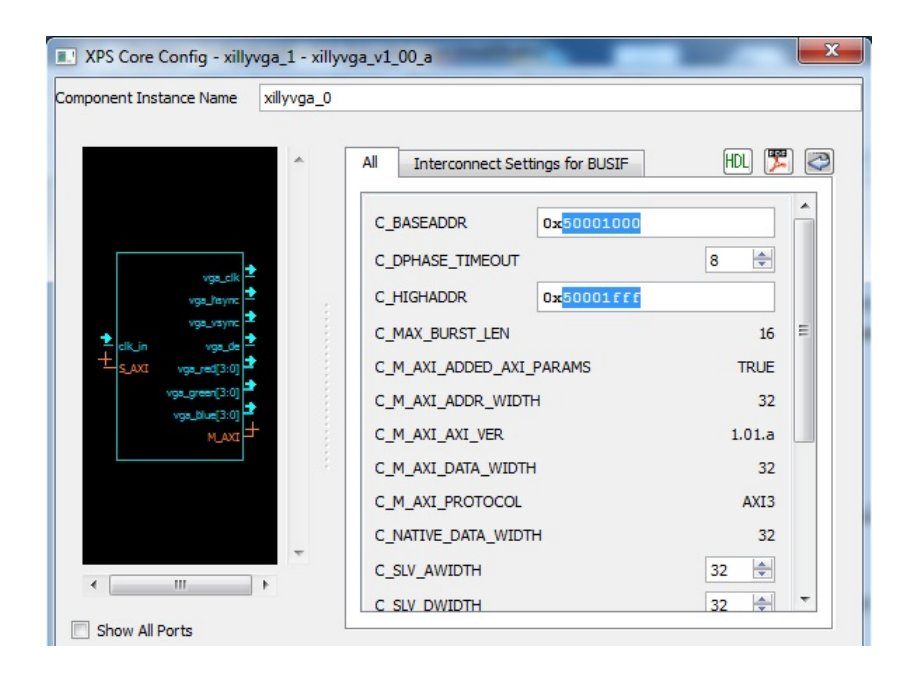

- In the Instantiate and Connect IP windows without change nothing click Ok.
- Make sure that all the connection are as showed in the next picture.

| 🍪 Xilinx Platform Studi | o (EDK_P.28xd) - C:\ZedBoardConVGA6\hw\xps_pro | j\system.xmp - [System Assen                      | nbly View]                                                        |             |
|-------------------------|------------------------------------------------|---------------------------------------------------|-------------------------------------------------------------------|-------------|
| 🎯 File Edit View        | Project Hardware Device Configuration Deb      | ug Simulation Window                              | Help                                                              | - 8 ×       |
| 😥 🕾 🧇 🗈 😫               | 🖬 🔝 🔊 🙀 🖓 🕱 📾                                  | A                                                 |                                                                   |             |
| Navigator 🗙             | IP Catalog ↔ □                                 | A A                                               | Zyng Bus Interfaces Ports Addresses                               | >> 💽        |
|                         | ' <u>'e e e 6 8 6 8 8 9 7</u>                  | X X                                               | Name Bus Name                                                     | 1 I         |
| Design Flow             | Description                                    | 9                                                 | axi intercon                                                      | - Bers      |
| ø                       | Peripheral Controller     Processor     USER   |                                                   | ⊕ roi_cskige_0<br>⊕ roi_cskige_0                                  |             |
| Run DRCs                | Utility     Verification                       |                                                   | ⊕ axi_ama_tzs<br>⊕ axi_dma_spdif<br>⊕ axi_gpio_i2s                | =           |
| Implement Flow          | Project Local PCores                           | · · · · · ·                                       | i⊕ axi_i2s_adi_0<br>⊕ axi_iic_i2s                                 |             |
|                         | ⊡ USER                                         |                                                   | ⊕ axi_spdif_tx_0<br>⊖ xillyvga_0                                  |             |
| Generate Netlist        | AXI_I2S_ADI                                    |                                                   | S AXI axi_interconnect_3                                          |             |
| 1010                    | AXI_SPDIF_TX                                   |                                                   | - clock_gener                                                     |             |
| Generate BitStream      | ×                                              | Legend                                            | In the Taurant Atalitication of Commented Otherson and all Manufa |             |
| SDK                     | Search IP Catalog: Clear                       | Production SLicense (pai<br>Superseded ODiscontin | d) Connected Ounconnected M Monito<br>d) License (eval)           | Development |
| Export Design           | 🍪 Project 😻 IP Catalog                         | 🥙 Graphical Design View 🔝                         | 🛛 🥙 System Assembly View 🔯 📄 processing_system7_v2_1_0            | 0.mpd 🔀 🖣 🕨 |
| angen o beorgin         | Console                                        |                                                   |                                                                   | ↔□₽×        |

- Click on Ports manu, with right button click on the clk\_in xillyvga\_0's signal and select "make external", do the same for the signals:
  - vga hsync
  - vga vsync
  - vga\_red
  - vga\_green
  - vga\_blue
- Click on the left side on Generate Bitstream

Now the bitstream file have been generate. You can find it in [Hardware Design Source] $hw\xps\_proj\implementation\system.bit path.$  Now to generate the FSBL you have to follow these steps:

- Click on Export Hardware Design
- Check "include bitstream and BMM file" in the open dialog box.
- Press Export Only
- Once the process is finished, open SDK and create a new workspace. We call it WorkSpace.
- Import the Hardware Profile
- Open the File menu, click New and go on "Xilinx Hardware Platform Specification" to open a dialog window

- Click the browse button
- Select the hardware platform specification file. You can find it in [Hardware Design Source]\hw\xps\_proj\SDK\SDK\_Export\hw\system.xml path.
- Under the File menu, click New and then "Xilinx C Project" to open the dialog window.
- In the dialog window, choose "Zynq FSBL" under the "Select Project Template" header. Leave all the other options as defaults, press Next.
- Leave all options as defaults again and click Finish.
- Replace [Work Space]\zynq\_fsbl\_0\src\main.c with [Hardware Design Source]\sw\zynq\_fsbl\src\main.c.
- Under the Project menu, click Clean then select "Clean all projects," and then press OK. Pressing OK should clean and rebuild the project.

After the rebuild has completed, you find the FSBL binary at [Work Space] $zynq_fsbl_0\\Debug\\zynq_fsbl_0.emmediate the second second se$ 

- Download the source files from the git repository with this command git clone https://github.com/Digilent/u-boot-digilent
- $\bullet\,$  Find the board setting, for the Zedboard you should find in include/configs/zynq\_zed.h file.
- Configure U-Boot through a series of macros.

Now you have all the necessary files to generate the boot.bin file.

- Open Xilinx SDK and set a workspace.
- Click on Xilinx Tools menu, and then Create Boot Image.
- In the dialog window, set the Bif file to "Create a new Bif file..."
- Browse to select the your choosing FSBL.
- Click on the Add button and select you choosing bitstream.
- Click on the Add button and select the SSBL (u-boot.elf file).
- Choose the Output Folder.
- Click Create Image, you should find the boot bin file in the output folder.

### 4 Prepare the kernel for Android.

#### 4.1 Obtain the Android patches to apply at Linux kernel.

It is necessary to apply a patch from google source to obtain a fit kernel for our purposes. This patch is derivable via git repository. The expected patch size is about 2MB. To extract the patches we using "git log". Go to the top level of the Linux kernel source tree and run:

git log –pretty=oneline –format="%Cgreen%h %Creset%s"  $\ -grep="Linux 3.3."$  -n 20

which will generate 20 one-line log entries that have the expression "Linux 3.3." in the subject or in the commit message. The output should look like:

192cfd5 Linux 3.3-rc6 d5a74af Merge tag 'iommu-fixes-v3.3-rc5' of git://git.kernel.org/pub/scm/linux/kernel/git

f2273ec Merge branch 'lpc32xx/fixes' of git://git.antcom.de/linux-2.6 into fixes

6b21d18 Linux 3.3-rc5 b01543d Linux 3.3-rc4 ffafe77 Merge branch 'v3.3-samsung-fixes-3' of git:// git.kernel.org/pub/scm/linux/kernel/ d65b4e9 Linux 3.3-rc3 62aa2b5 Linux 3.3-rc2 f94f72e Merge tag 'nfs-for-3.3-3' of git://git.linux-nfs.org/projects/trondmy/linuxnfs 6c02b7b Merge commit 'v3.3-rc1' into stable/for-linus-fixes-3.3 dcd6c92 Linux 3.3-rc1 a12587b Merge tag 'nfs-for-3.3-2' of git://git.linux-nfs.org/projects/trondmy/linuxnfs 93b8a58 xfs: remove the deprecated nodelaylog option

Since you need the patches to be on top of the 3.3.0 kernel release, run the following command:

git diff 192cfd5 HEAD > 3.3-rc6-to-Android.patch

This gives you a patch file (named 3.3-rc6-to-Android.patch) containing the changes to be merged. Check for merging conflicts, before attempting to perform the actual merge, by running:

git apply –ignore-white space –ignore-space-change –check  $\rm [path/to/3.3\text{-}rc6\text{-}to-Android.patch]$ 

which produces a list of merging conflicts (if any). Make sure that you re-

solve these conflicts and that the patch applies cleanly to your tree before you continue. After solved all the merge-conflicts type:

git apply –ignore-whitespace –ignore-space-change –apply [path/to/3.3-rc6-to-Android.patch]

#### 4.2 Obtain the xillinux patches to use VGA.

From the Xillinux Web site download the Xillinux file system[6]. You have to mount the .img file only to obtain the Xilly patches, you can find them in /usr/src/xillinux/kernel-patches path.

You will find six patches but you have to apply for VGA core only:

- 0002-FPGA1-clock-frequency-and-others-settings-to-match-h.patch
- 0004-Added-xillyvga-driver-to-kernel-tree.patch
- 0005-To-be-removed-HP2-AXI-bus-width-set-to-32-bits-in-VG.patch

To apply you have to use the following command:

sudo git apply -ignore-whitespace -ignore-space-change -check name-patch

It is used –ignore-whitespace –ignore-space-change to ignore few not relevant difference in the code

It is used –check for the check of potentials merge-conflict. After it makes sure that all the merge-conflicts are resolved run:

sudo git apply -ignore-whitespace -ignore-space-change -apply name-patch

Make the same for all the patches.

#### 4.3 Kernel configuration.

To have a correct configuration of the kernel is necessary to work on the .config file present in the main directory of the linux kernel source.

• Make you sure to have these configuration modules CONFIG\_ARCH\_ZYNQ=y CONFIG\_ANDROID\_PARANOID\_NETWORK=y CONFIG\_ANDROID\_BINDER\_IPC=y CONFIG\_ASHMEM=y CONFIG\_ANDROID\_LOGGER=y CONFIG\_ANDROID\_PERSISTENT\_RAM=y CONFIG\_ANDROID\_RAM\_CONSOLE=y CONFIG\_ANDROID\_TIMED\_OUTPUT=y CONFIG\_ANDROID\_LOW\_MEMORY\_KILLER=y CONFIG\_CLKDEV\_LOOKUP=y CONFIG\_HAVE\_CLK\_PREPARE=y CONFIG\_COMMON\_CLK=y CONFIG\_HAS\_WAKELOCK=y CONFIG\_WAKELOCK=y

Note that the names above are those which can be found in the 3.3.0 Android kernel configuration - be aware that these tend to change from version to version! We have also found that in multiprocessor systems, CPU hotplugging support is required. You should enable this if your ARM based SoC has more than one core in order to boot a kernel with multiprocessor support.

# CONFIG HOTPLUG CPU is not set -> CONFIG HOTPLUG CPU=y

### 4.4 Build the patched and configurated kernel.

Build the Merged kernel with:

make ARCH=arm CROSS\_COMPILE=[path-to-arm-gcc] uImage

which will produce a kernel Image, uImage and zImage in arch/arm/boot directory in the Linux kernel source tree.

### 4.5 Know Issues.

In the following part are shown some possible problems/bugs

• Error message:

In file included from drivers/video/xylon/xylonfb/xylonfb-main.c:45:0: drivers/video/xylon/xylonfb/xylonfb-main.c: In function 'xylonfb\_set\_timings': drivers/video/xylon/xylonfb/xylonfb-pixclk.h:19:12: error: inlining failed in call to always\_inline 'pixclk\_change': function body not available drivers/video/xylon/xylonfb/xylonfb-main.c:1368:21:

error: called from here

• Solution:

comment the following row in the file /drivers/video/xylon/xylonfb/xylonfb-pixclk.c

/\*inline int pixclk\_change(struct fb\_info \*fbi)
{

```
#if HW_PIXEL_CLOCK_CHANGE_SUPPORTED == 0
return 0;
#elif HW_PIXEL_CLOCK_CHANGE_SUPPORTED == 1
return 1;
#endif
}
*/
modify the following row in the file /drivers/video/xylon/xylonfb/xylonfb-
pixclk.h
inline int pixclk_change(struct fb_info *fbi);
```

with

```
inline int pixclk_change(struct fb_info *fbi)
{
  #if HW_PIXEL_CLOCK_CHANGE_SUPPORTED == 0
  return 0;
  #elif HW_PIXEL_CLOCK_CHANGE_SUPPORTED == 1
  return 1;
  #endif
};
```

• error message:

.tmp\_vmlinux1 arch/arm/kernel/built-in.o: In function '\_\_cpu\_disable': :(.text+0x5658): undefined reference to 'platform\_cpu\_disable' arch/arm/kernel/built-in.o: In function '\_\_cpu\_die': :(.text+0x576c): undefined reference to 'platform\_cpu\_kill' arch/arm/kernel/built-in.o: In function 'handle\_IPI': :(.text+0x5ac8): undefined reference to 'platform\_cpu\_kill' arch/arm/kernel/built-in.o: In function 'cpu\_die': :(.ref.text+0x40): undefined reference to 'platform\_cpu\_die' make: \*\*\* [.tmp\_vmlinux1] Errore 1

• solution: This error occurs when is checked CONFIG\_HOTPLUG\_CPU in the .config file, to solved this problem either unchecked CONFIG\_HOTPLUG\_CPU or add the following code in the file /arch/arm/kernel/smp.c under the row "#ifdef CONFIG\_HOTPLUG\_CPU" add

```
#include <asm/smp.h>
static inline void cpu_enter_lowpower(void)
{
unsigned int v;
```

```
flush cache all();
asm volatile(
" mcr p15, 0, %1, c7, c5, 0 | n" " dsb | n" /* * Turn off coherency */ "
mrc p15, 0, %0, c1, c0, 1 | n'' | bic \%0, \%0, \#0x40 | n''
" mcr p15, 0, \%0, c1, c0, 1 | n" "
mrc \ p15, \ 0, \ \%0, \ c1, \ c0, \ 0 \mid n'' \ '' \ bic \ \%0, \ \%0, \ \%2 \mid n''
" mcr p15, 0, %0, c1, c0, 0 | n" : "=\mathscr{C}r" (v) : "r" (0), "Ir" (CR C) :
"cc");
}
static inline void cpu leave lowpower(void)
ł
unsigned int v;
asm volatile(" mrc p15, 0, \%0, c1, c0, 0 | n" " orr \%0, \%0, \%1 | n"
" mcr p15, 0, %0, c1, c0, 0 |n|" " mrc p15, 0, %0, c1, c0, 1 |n|"
" orr \%0, \ \%0, \ \#0x40 \ n" " mcr p15, 0, \%0, \ c1, \ c0, \ 1 \ n" : "=\&r" (v) :
"Ir" (CR C) : "cc");
}
static inline void platform do lowpower(unsigned int cpu, int *spurious)
{
/*
* there is no power-control hardware on this platform, so all
* we can do is put the core into WFI; this is safe as the calling
* code will have already disabled interrupts
*/
for (;;)
ł
dsb();
wfi();
 /*
* Getting here, means that we have come out of WFI without
* having been woken up - this shouldn't happen
* Just note it happening - when we're woken, we can report
* its occurrence.
(*spurious)++;
int platform cpu kill(unsigned int cpu)
{ return 1; }
* platform-specific code to shutdown a CPU
* Called with IRQs disabled
* /
```

```
void platform cpu die(unsigned int cpu)
ł
int spurious = 0;
* we're ready for shutdown now, so do it
*/
cpu enter lowpower();
platform do lowpower(cpu, &spurious);
* bring this CPU back into the world of cache
* coherency, and then restore interrupts
* /
cpu leave lowpower();
if (spurious) pr warn("CPU%u: %u spurious wakeup calls n", cpu, spu-
rious);
int platform cpu disable(unsigned int cpu)
{
/*
* we don't allow CPU 0 to be shutdown (it is still too special * e.g. clock
tick interrupts)
*/
return cpu == 0? -EPERM : 0;
}
```

#### 4.6 Prepare the device tree

The Device Tree is a data structure for describing hardware. Rather than hard coding every detail of a device into an operating system, many aspect of the hardware can be described in a data structure that is passed to the operating system at boot time.

You can find a device tree source in [Hardware Design Source]/linux path. You to apply the following modifications

- comment these rows
  - From 213 to 293
  - From 300 to 329
  - From 343 to 355
- modify these rows
  - modify the row (467) compatible = "xlnx,ps7-sdio-1.00.a", "generic-sdhci"; with

compatible = "xlnx,ps7-sdio-1.00.a", "generic-sdhci";

modify the row (469) interrupts = < 0 24 4 >; with interrupts = < 0 24 0 >;
modify the row (50) bootargs = "console=ttyPS0,115200 root=/dev/ram rw initrd=0x800000,8M earlyprintk rootwait devtmpfs.mount=1"; linux,stdout-path = "/axi@0/serial@e0001000"; for Linux boot with bootargs = "console=ttyPS0,115200 consoleblank=0 root=/dev/mmcblk0p2 rw rootwait earlyprintk rootfstype=ext4"; for Android boot with bootargs = "consoleblank=0 root=/dev/mmcblk0p3 fsroot=jffs2, nolock, wsize=1024, resize=1024 rw init=init noinitrd mem=1024M user\_debug=31 earlyprintk";

• add these rows

- xillyvga@50001000 {
 compatible = "xlnx,xillyvga-1.00.a";
 reg = < 0x50001000 0x1000 >; };

Now to compile the device tree you have to copy the modified file in [Linux Kernel Source]/arch/arm/boot/dts folder, then in the [Linux Kernel Source] path type from the Linux shell:

make ARCH=arm CROSS COMPILE=[path-to-arm-gcc] devicetree.dtb

You will find in [Linux Kernel Source]/arch/arm/boot/ folder the device-tree.dtb file.

### 4.7 Booting Linux OS

It could be useful to boot linux for test reason or to check the previous steps correctness. To do this you have to follow these steps:

- Copy the linux file system in the partition created for this purpose.
- Copy in the boot files partition the boot.bin, device tree.dtb and zImage files.
- Set the board jumpers like is shown in the picture.
- Connect the usb cable to the UART and a VGA monitor.
- Put the sd card in the reader.
- Turn on the board.
- Type on the Linux shell this command: screen /dev/ttyACM0 115200

If all works well you will see the linux shell in the terminal, the Linux symbol on the VGA monitor. This thing is important because we use the VGA monitor to show the Android GUI.

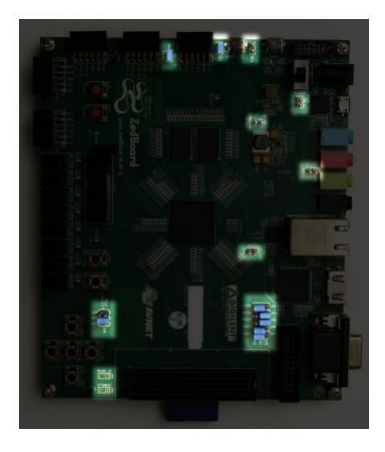

Figure 1: Board jumpers configuration

# 5 Android filesystem

### 5.1 Add a device in the tree.

Each build target defines the configuration of the ARM based SoC/board and selects which sources should be built for Android. The build target directory that the Android build system uses depends on the Android version. In Froyo and Gingerbread the location is: [android\_root]/device whereas in Eclair it is:

 $[android\_root]/vendor$ 

In this guide, we assume that you are using Froyo. Below there is an example of adding a couple of ARM generic Android build targets, along with a mock target. An example is downloadable here. [?]

• Create a directory in [android\_root]/device, with the desired name. E.g.:

 $mkdir \ [android\_root]/device/arm$ 

Enter the new directory and create a products folder:

mkdir [android\_root]/device/arm/products

In the products folder you need an AndroidProducts.mk file that lists all of the products that you have under the arm folder. This should be as follows:

As this implies, you also need to have one "Product\_Makefile" per product in the [android\_root]/device/arm/products/ folder. Therefore, for our example you need:

 $armboards_v7a.mk$  $another_product.mk$ 

Each of these files must contain the following, adapted to match the product and device naming :

\$(call inherit-product, \$(SRC\_TARGET\_DIR)/product/generic.mk)
#
#
Overrides
PRODUCT\_NAME := [product\_name]
PRODUCT\_DEVICE := [board\_name]
where PRODUCT\_DEVICE := [board\_name]
where PRODUCT\_NAME is the build target name used by the Android
build system, and PRODUCT\_DEVICE defines the name of the directory
that contains the files which describe the device.

For our example the first product is :
\$(call inherit-product, \$(SRC\_TARGET\_DIR)/product/generic.mk)
#
#
Overrides PRODUCT\_NAME := armboard\_v7a
PRODUCT\_DEVICE := armboard\_v7a
Note that the PRODUCT\_NAME does not have to be the same as the
PRODUCT\_DEVICE.

Following the example above, create the required directories:

mkdir [android\_root]/device/arm/armboard\_v7a/ mkdir [android\_root]/device/arm/another\_product/

and populate them accordingly.

Each one of these directories should contain at least the "Android.mk" and "BoardConfig.mk" files. The first one is the makefile for the product and the second, as the name implies, is the config file for the product.

```
\# make file for new hardware from
#
LOCAL_PATH := (call my-dir)
#
#
this is here to use the pre-built kernel
ifeq ($(TARGET PREBUILT KERNEL),)
TARGET_PREBUILT_KERNEL := (LOCAL_PATH)/kernel
endif
#
file := $(INSTALLED KERNEL TARGET)
ALL PREBUILT += $(file)
$(file): $(TARGET PREBUILT KERNEL) | $(ACP) $(transform-prebuilt-
to-target)
#
\# no boot loader, so we don't need any of that stuff..
#
LOCAL PATH := vendor/[company name]/[board name]
#
include $(CLEAR VARS)
#
\# include more board specific stuff here? Such as Audio parameters.
#
```

which, when adapted to our example, becomes:

```
#make file for ARMv7-A based SoC
# LOCAL_PATH := $(call my-dir)
#
# this is here to use the pre-built kernel
ifeq ($(TARGET_PREBUILT_KERNEL),)
TARGET_PREBUILT_KERNEL := $(LOCAL_PATH)/kernel
endif
#
file := $(INSTALLED_KERNEL_TARGET)
ALL_PREBUILT += $(file)
$(file): $(TARGET_PREBUILT_KERNEL) | $(ACP)
$(transform-prebuilt-to-target)
#
# no boot loader, so we don't need any of that stuff..
#
```

LOCAL\_PATH := device/arm/armboard\_v7a # include \$(CLEAR\_VARS) # # include more board specific stuff here? Such as Audio parameters. # PRODUCT\_COPY\_FILES += \ \$(LOCAL\_PATH)/armboard\_v7a.kl:system/usr/keylayout/armboard\_v7a.kl

Note the added line in the PRODUCT\_COPY\_FILES definition, that contains two locations separated by a colon. The first is the location of the keyboard file in the local Android source tree, and the second is where it will be installed on the target. This is added because we wanted to have our own, tweaked, keyboard layout.

The BoardConfig.mk file for armboard v7a product is:

# These definitions over ride the defaults in config/config.make for armboard v7a

# # TARGET\_NO\_BOOTLOADER := false # TARGET\_HARDWARE\_3D := false # TARGET\_CPU\_ABI := armeabi-v7a TARGET\_CPU\_ABI2 := armeabi TARGET\_NO\_KERNEL := true TARGET\_ARCH\_VARIANT := armv7-a-neon

```
BOARD_USES_GENERIC_AUDIO := true
USE_CAMERA_STUB := true
```

where you define that you are using the armeabi-v7a and that the target architecture variant is ARMv7-A with NEON.

\*Note the support for 2 ABIs that was introduced in Froyo.

For any further system properties configuration, add a system.prop file containing the things you need, at the same location as the above files (device/arm/[DEVICE\_NAME]). The template for this is :

# system.prop for

# This overrides settings in the products/generic/system.prop file #

# rild.libpath=/system/lib/libreference-ril.so

# rild.libargs=-d /dev/ttyS0

You should now be ready to build the Android file system for your SoC, with the device folder containing all the necessary configuration and build files. For our example, the device folder should look like this:

```
arm/
+- armboard_v7a
| +- Android.mk
| +- armboard_v7a.kl
| +- BoardConfig.mk
| \- system.prop
+- another_product
| +- Android.mk
| +- another_product.kl
| +- BoardConfig.mk
| \- system.prop
\- products
+- AndroidProducts.mk
+- armboard_v7a.mk
\- another_product.mk
```

#### 5.2 Obtain the Android patches for Froyo version.

It is now required to apply some patch to the Android kernel source tree:

• Type in the shell the following comand:

sudo git clone git://linux-arm.org/armdroid.git

- Go in the armdroid/fs/src/Froya directory
- Apply the four patches present in this directory

#### 5.3 Build Android for your SoC.

Build the Android filesystem for one of your added targets, by going to the top directory of the Android source tree, and entering:

#### make PRODUCT-armboard v7a-eng

After some time, and if everything was set up correctly, you will get the Android root filesystem and a compressed version of it at:

 $[android\_root]/out/target/product/armboard\_v7a$ 

#### 5.4 Prepare the SD to boot Android

- Copy [android\_root]/out/target/product/armboard\_v7a/root directory content in the Android partition to create the [android\_root\_filesystem]
- Copy [android\_root]/out/target/product/armboard\_v7a/system directory content in [android\_root\_filesystem]/system
- For this filesystem to work, you also need to make changes in the [android\_root\_filesystem]/init.rc file. For Froyo you need to do the following changes:

Locate and comment out the following lines:

mount rootfs rootfs /ro remount mount yaffs mtd@system /system mount yaffs2 mtd@system /system ro remout mount yaffs2 mtd@cache /cache nosuid nodev

To get root privileges in the shell, change:

. . .

```
service console /system/bin/sh
console
disabled
user shell
group log
to:
. . .
service console /system/bin/sh
console
disabled
user root
group log
To get DNS working, add the indicated line
\# basic network init
ifup lo
hostname localhost
domainname localdomain
\rightarrow setprop net.dns1 [DNS]
and replace [DNS] with your local DNS server.
```

• Now all is ready to boot Android. Keep in mind to change the boot args to be suitable to Android boot. If all works properly you will see the Android GUI on VGA monitor, you have to connect your keyboard via USB OTG to use Android.

#### 5.5 Connect Android at Internet by ethernet

- Connect Lan cable to the board
- Type ALT + left arrow to obtain the command line.
- Type netcfg to obtain information about the connections configuration
- Type netcfg eth0 up
- Type netcfg eth0 dhcp, now the board should be connects to the network Type netcfg eth0 dhcp, now the board should be connects to the network
- If you run the browser it will appear a error message that says that Internet doesn't work, but is not true. You now can use internet.

#### 5.6 ADB

For the developer of Android applications is really important to connect the android platform to the development machine. For this purpose is possibile to use ADB. ADB by OTG usb is not works yet, but it is possible use ADB by ethernet.

Below is explained how to carry out it.

- Turn on "USB Debugging" on your board.
- Go to home screen, press MENU, Select Applications, select Development, then enable USB debugging.
- Type ALT + left arrow to obtain the command line.
- Connect Android at Internet by ethernet
- Type netcfg and take note of ip address
- Type setprop service.adb.tcp.port 5555
- Type stop adbd
- Type start adbd

From the host machine carry out the following steps:

- The adb tool is a part of Android SDK package. Once you install Android SDK export the platform-tools and tools directory path as shown below. export PATH=<android sdk path>/platform-tools/:<android sdk path>/tools/:\$PATH
- export ADBHOST = <target's ip address>
- adb kill-server

- $\bullet$  adb start-server
- adb devices

Now it should appear something like this: List of devices attached emulator-5554 device

### 5.7 Known issues.

- Issue: Double screen on your lcd display, probably is configured 32 BPP for your lcd panel.
- Solution: in the WORKING\_DIRECTORY/hardware/libhardware/modules/gralloc/framebuffer.cpp file modify the following row const cast<int&>(dev->device.format) = HAL PIXEL FORMAT RGB 565;

with

```
const cast<int&>(dev->device.format) = HAL PIXEL FORMAT RGBX 8888
```

# 6 Bibliography and reference

This guide is based on the following sources. Thank you to the respective authors.

- http://blogs.arm.com/software-enablement/498-from-zero-to-boot-portingandroid-to-your-arm-platform/
- http://source.android.com/source/initializing.html
- ZedBoard<sup>™</sup> Linux Hardware Design Project Guide made by digilent
- http://linux-arm.org/LinuxKernel/LinuxAndroidPlatform
- http://processors.wiki.ti.com/index.php/Android ADB Setup
- http://stackoverflow.com

# References

- [1] http://www.oracle.com/us/downloads/index.html
- [2] http://www.digilentinc.com/Products/Detail.cfm?NavPath=2,400,1028&Prod=ZEDBOARD
- $[3] http://linux-arm.org/git?p=armdroid.git;a=blob\_plain;f=fs/src/Froyo/Froyodevice.tar.bz2;hb=6706399926a700f2f9b939277349f7196671af21$
- [4] https://www.xillybus.com/xillinux
- [5] http://www.xillybus.com/downloads/xillinux-eval-zedboard-1.2.zip
- [6] http://www.xillybus.com/downloads/xillinux-eval-zedboard-1.2.zip